- **1.** Sélectionner le menu **Outils**
- 2. Sélectionner Option Internet
- **3.** Connexions
- 4. Paramêtres réseau
- 5. Dans la fenêtre paramètre du réseau local, Au niveau de Serveur Proxy, Cocher « utiliser un serveur proxy.... »
- 6. Saisissez l'adressse suivante proxy-rectorat.ac-poitiers.fr port 3128 pour valider : fermer les fenêtres en cliquant sur ok

| Pour configurer une connexion Internet,<br>cliquez sur Configurer.                   | Configurer        |                                                                                                    |
|--------------------------------------------------------------------------------------|-------------------|----------------------------------------------------------------------------------------------------|
| Options de numérotation et paramètres de réseau                                      | i privé virtuel   | Parametres du reseau tocat                                                                                                    |
|                                                                                      | Ajouter           | Configuration automatique<br>La configuration automatique peut annuler les paramètres manuels<br>Pour garantir leur utilisation, désactivez la configuration automatiq |
| Cliquez sur Paramètres si vous devez configurer<br>serveur proxy pour une connexion. | un Paramètres     | Détecter automatiquement les paramètres de connexion                                                                                                    |
| Ne jamais établir de connexion                                                       |                   | odresse bittp://oonfproxy.ip.ac-politiers.fr/pr                                                                                                    |
| O Établir une connexion s'il n'existe pas de conr                                    | iexion réseau     | WTI C22C                                                                                                    |
| 🔘 Toujours établir la connexion par défaut                                           |                   | 5 Serveur proxy                                                                                                    |
| Paramètres par défaut actuels : Aucun                                                | Par défaut        | Onliser un serveur proxy pour votre réseau local (ces paramètre<br>s'appliqueront pas à des connexions d'accès à distance ou à des<br>connexions VPN).                 |
| Paramètres du réseau local                                                           | 4                 | 6 Adresse : proxy-rectorat.a Port : 3128 Avancé                                                                                                    |
| Les paramètres du réseau local ne s'appliquent                                       | Paramètres réseau | Ne pas utiliser de serveur proxy pour les adresses locales                                                                                                    |